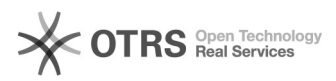

# 01b - Identifiant Sorbonne,[..]

### 21.04.2025 06:31:28

## Imprimer Article de FAQ

| Catégorie: | 01 - Authentification et services | Votes:       | 0                   |
|------------|-----------------------------------|--------------|---------------------|
| État:      | public (tous)                     | Résultat:    | 0.00 %              |
| Langue:    | fr                                | Last update: | 24.10.2023 14:51:47 |

#### Symptom (publi)

| Problème ( | (publi) |
|------------|---------|
|------------|---------|

Si vous êtes inscrit ou travaillez à l'Université Sorbonne-Université, vous devez activer votre compte informatique et votre adresse de messagerie.

Selon votre statut, vous avez une carte d'étudiant ou une une carte

professionnelle. - Sur la carte d'étudiant, figurent le numéro de dossier et la clé

d'activation (nécessaires pour activer votre compte Sorbonne-université) - Pour le personnel INSPE, le numéro de carte et la clé vous sont fournis par le service des R.H..

#### Solution (publi)

La procédure d'activation se déroule en ligne : http://ent.sorbonne-universite.fr/ Suivez scrupuleusement la procédure indiquée, notamment en ce qui concerne le choix du mot de passe et la réponse à la question secrète:

mémorisez ce que vous aurez saisi en minuscules ou majuscules. - Pour les personnels : cliquez à droite sur ">Personnels FL"

Si vous n'avez pas votre carte professionnelle, réclamez-la auprès du service des R.H. de l'INSPE Vous disposerez d'une adresse courriel avec le suffixe @sorbonne-universite.fr.

- Pour les étudiants : cliquez à droite sur ">Etudiants"

```
Vous disposerez d'une adresse courriel avec le suffixe

@etu.sorbonne-universite.fr;

WEBMAIL – REDIRECTION DES
```

MESSAGES

Pour centraliser vos courriels professionnels, il est recommandé de rediriger vos courriels arrivant sur votre adresse "@sorbonne-universite.fr" vers votre adresse "@inspe-paris.fr". Pour cela, veuillez suivre la procédure suivante

1- Connectez-vous au Webmail https://zcs.sorbonne-universite.fr/, cliquez sur "Préférences" :

2- Cliquez dans l'arborescence à gauche sur " Mail" (1). Puis à droite dans le paragraphe "Réception des mails", saisissez l'adresse de redirection dans "Faire suivre une copie à" (2),

et cochez "Supprimer la copie locale du mail" :

Pour finir, n'oubliez pas de cliquer sur "Enregistrer" (3).